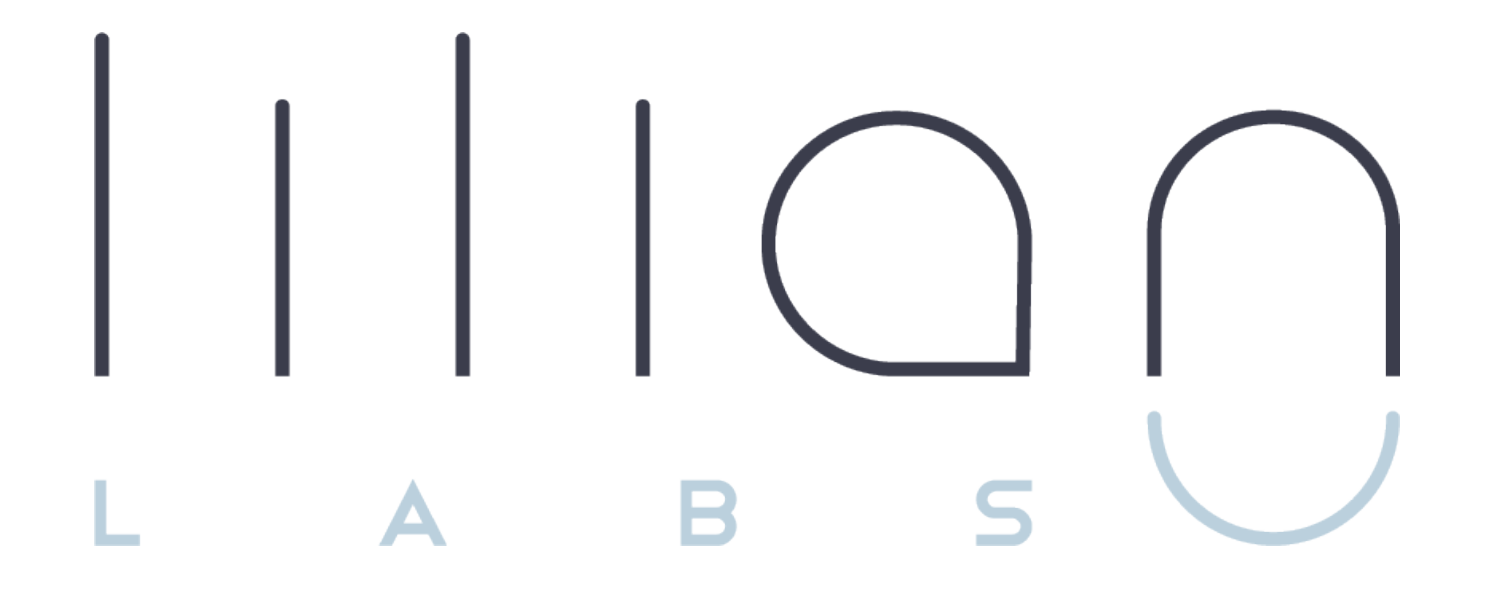

**Quick Guide LILIAN Manager Software** 

# Overview

|                                                       | LILIAN Manager |
|-------------------------------------------------------|----------------|
| Operation of the LILIAN                               | S              |
| Saving the measured values                            |                |
| Offline Functionality                                 |                |
| Diagnosis of the LILIAN                               |                |
| Assignment of data to locations, vessels and persons  |                |
| Export function                                       |                |
| Graphical display of measured values and daily report |                |
| Automatic correction of measured values (Offsets)     |                |
| Manual parameters for digital operating manual        |                |
| Interface to existing software solution               | \$             |
| Alarm management when limit values are exceeded       | \$             |

The LILIAN Manager app is available in the Google Store and the iOS Store from Apple.

The manual for the software is available at https://lilianlabs.com/downloads.

The documentation for the LILIAN Manager API can be found at: https://lilianconnect.docs.apiary.io/#.

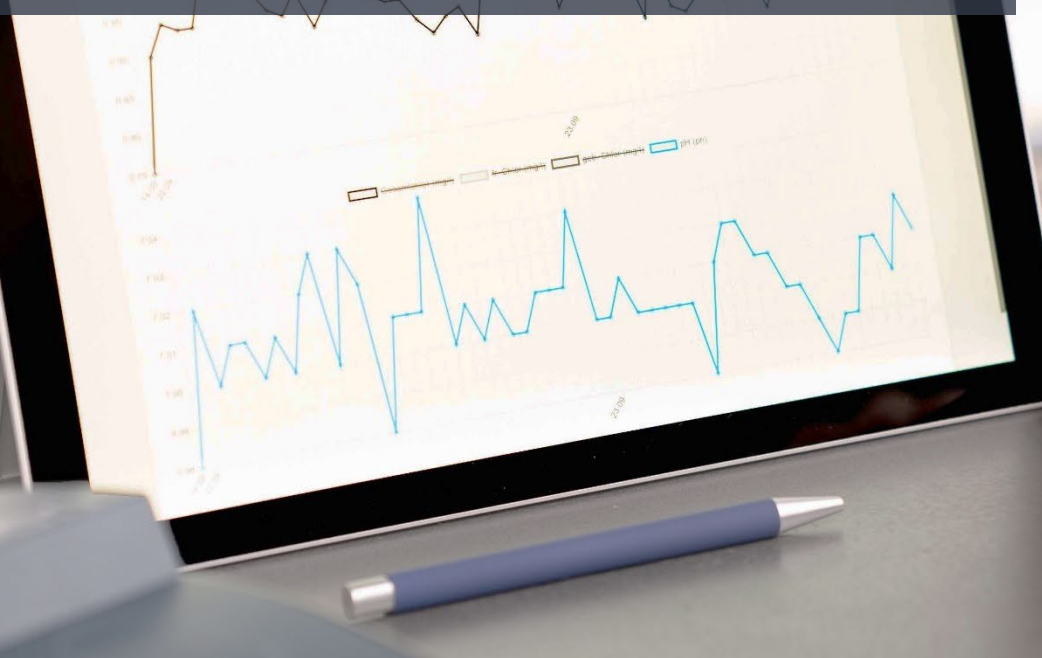

|   | lilion       |        |                   |      |      |        |      |   |
|---|--------------|--------|-------------------|------|------|--------|------|---|
|   | 18 27 2927   | 16.00  | Rube Researcher   |      |      |        |      |   |
| ę | N. 12 2027   | 122.64 | Koud, Server      |      |      |        |      |   |
|   |              | 100.42 | Konall Stewart    | 0.64 | 0.04 |        |      |   |
|   |              |        | Koull Securi      | 2154 | 0.04 | 1.00   |      |   |
|   | -            |        | Koul Server       |      |      | 7.00   |      |   |
|   | 15.0.200     |        | Kard Same         | 18   | LW   | 7.48   |      |   |
|   | DR. M. (1977 |        |                   |      | 100  | 7.80   |      |   |
|   | PE 81.2717   |        | Larandya, Korner  |      |      | 7.01   | -    |   |
|   | 28.26.262    |        | During Automition |      |      | 7700   | a. 1 |   |
|   |              |        | Dorrig Subscripts |      |      |        |      |   |
|   |              |        | Daving Solumitan  |      |      |        |      |   |
|   |              |        | Dampy Tolonitors  |      | 100  | 100    |      |   |
|   | 10.00.000    |        | Real Server       |      |      | 20     |      |   |
|   |              |        | Read, Second      |      |      | 7.62   | B-   | q |
|   |              |        | Road, Samon       |      |      | 7.00.  | 81   | a |
|   |              |        | Adolf Server      |      |      | 200    | 81   | q |
|   |              |        | Road Server       |      |      | 7.01   |      |   |
|   |              |        | Randi Xerner      |      |      | 30.990 | -    |   |
|   |              |        | and here          |      | 100  | 0.00   | 81   |   |
|   |              |        |                   | 1.00 | 1185 | 100    |      |   |

# Step by step setup guide

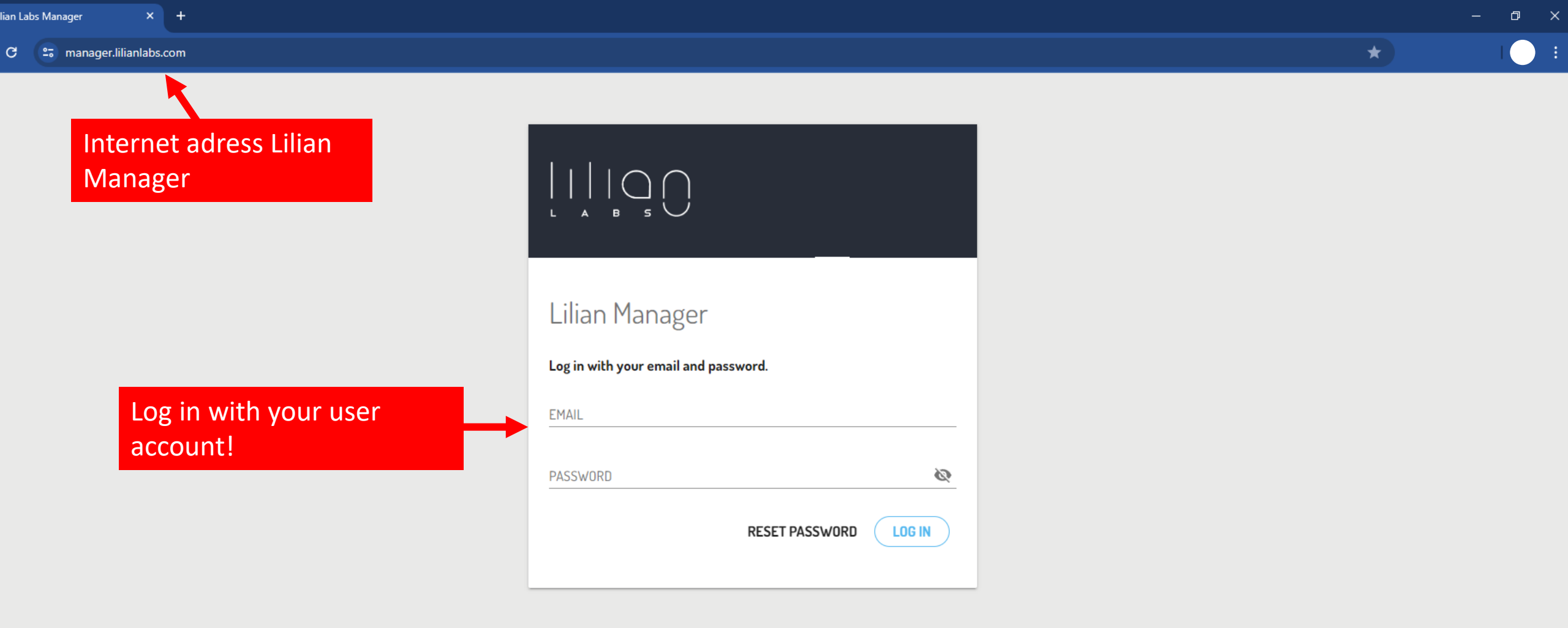

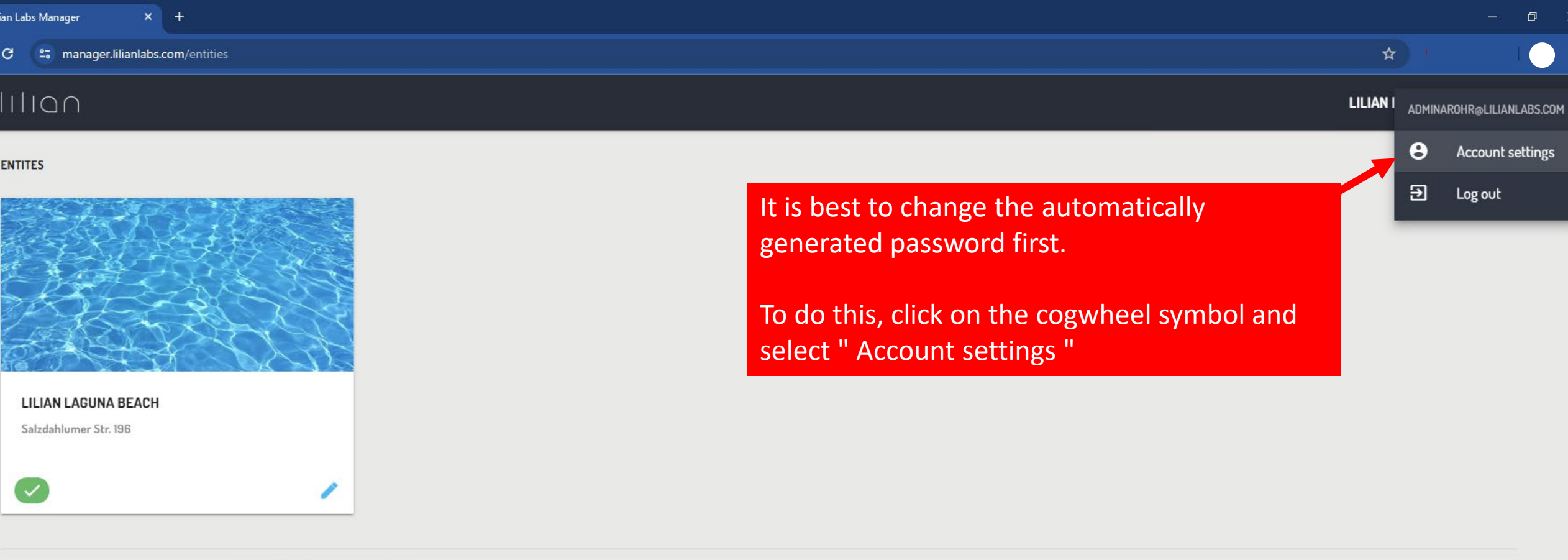

LILIAN Manager Training 🏾 🏟 🕒

ENTITES

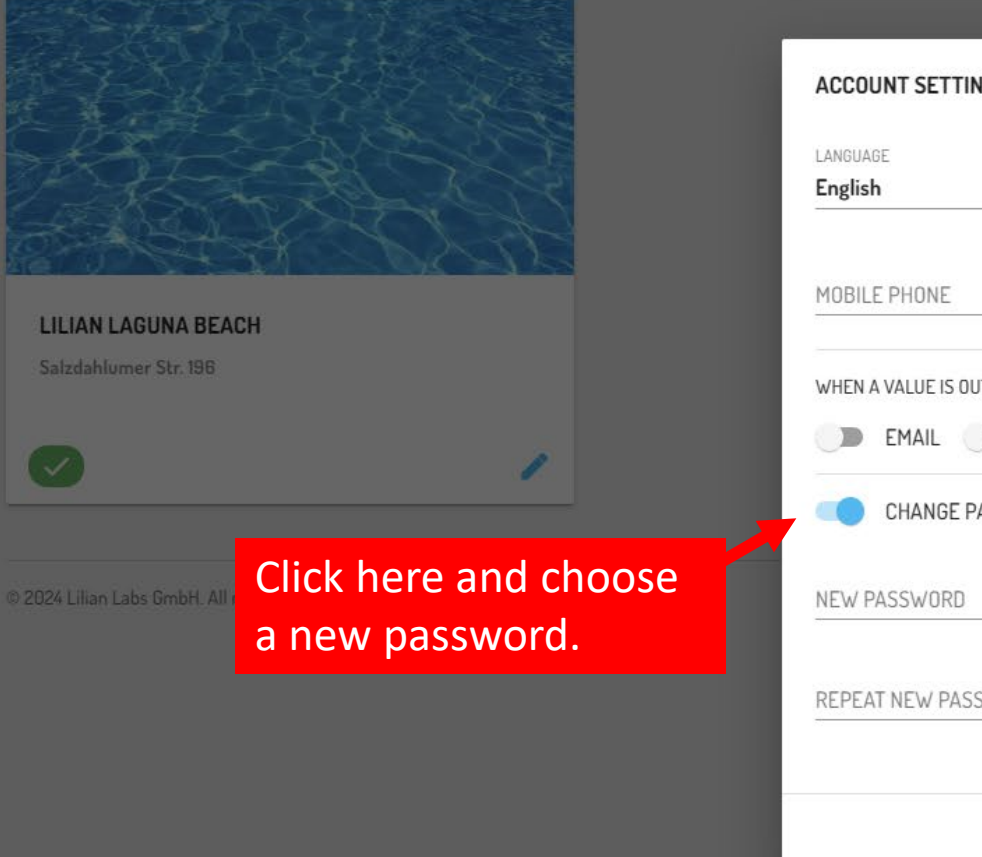

| LANGUAGE<br>English              |                       | ¥  |  |
|----------------------------------|-----------------------|----|--|
| MOBILE PHONE                     | PHONE                 |    |  |
| WHEN A VALUE IS OUT OF RANGE SEI | ID A NOTIFICATION VIA |    |  |
| CHANGE PASSWORD                  | JTIFICATION           |    |  |
|                                  |                       | 22 |  |
| NEW PASSWURD                     |                       | C, |  |
|                                  |                       | 6  |  |
| REPEAT NEW PASSWORD              |                       | ~  |  |

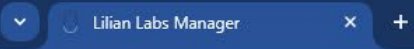

#### 

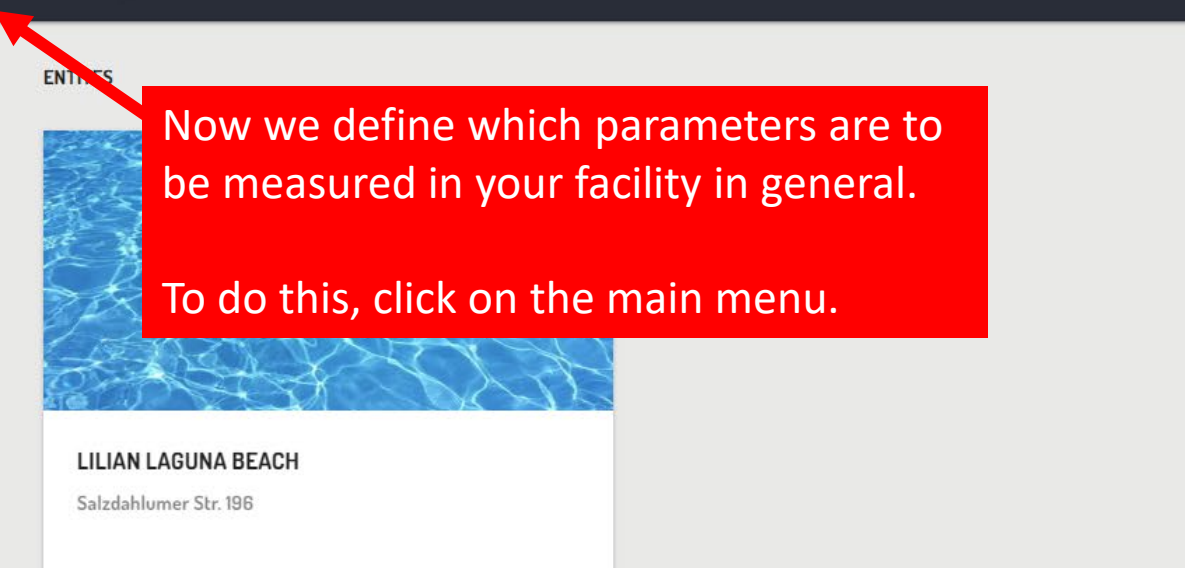

1

© 2024 Lilian Labs GmbH. All rights reserved. LEGAL NOTICE PRIVACY POLICY

LILIAN Manager Training

| -          | , Lilian Labs Manager            | × r+               |                         |
|------------|----------------------------------|--------------------|-------------------------|
| ÷ -        | → C 25 manager.liliant           | nlabs.com/entities | *                       |
| 1.1        |                                  |                    | LILIAN Manager Training |
| <br>L      |                                  |                    |                         |
| MANAG      | EMENT                            |                    |                         |
|            | ENTITES                          |                    |                         |
| Ξ×         | MEASUREMENTS                     |                    |                         |
| ▲          | ALERTS                           |                    |                         |
| Đ          | EXPORT                           |                    |                         |
| SETTIN     | GS                               |                    |                         |
| Î          | PARAMETERS                       | Click here!        |                         |
| -          | USER MANAGEMENT                  |                    |                         |
| OTHER      |                                  |                    |                         |
| Θ          | ABOUT LILIAN LABS                |                    |                         |
| e          | CONTACT                          |                    |                         |
| Ø          | LEGAL NOTICE                     |                    |                         |
| Ø          | PRIVACY POLICY                   |                    |                         |
|            |                                  |                    |                         |
| https://ma | anager.lilianlabs.com/parameters |                    |                         |

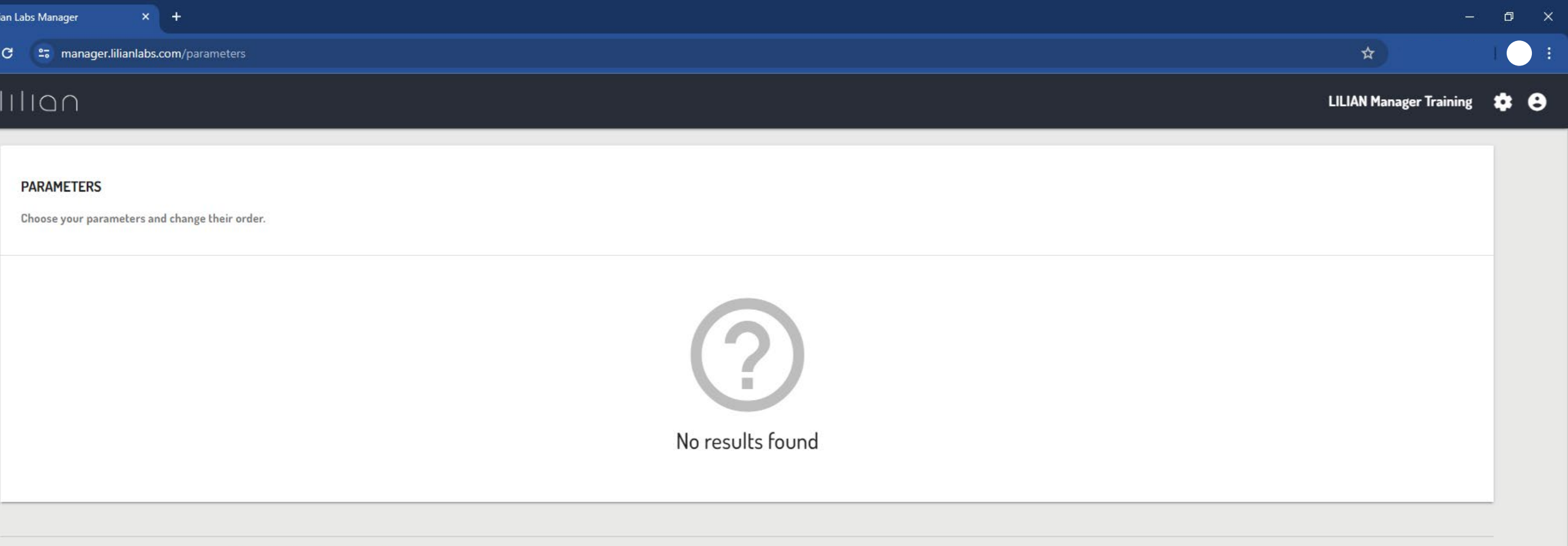

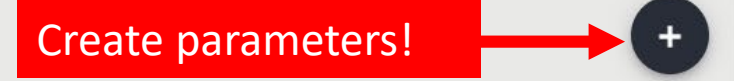

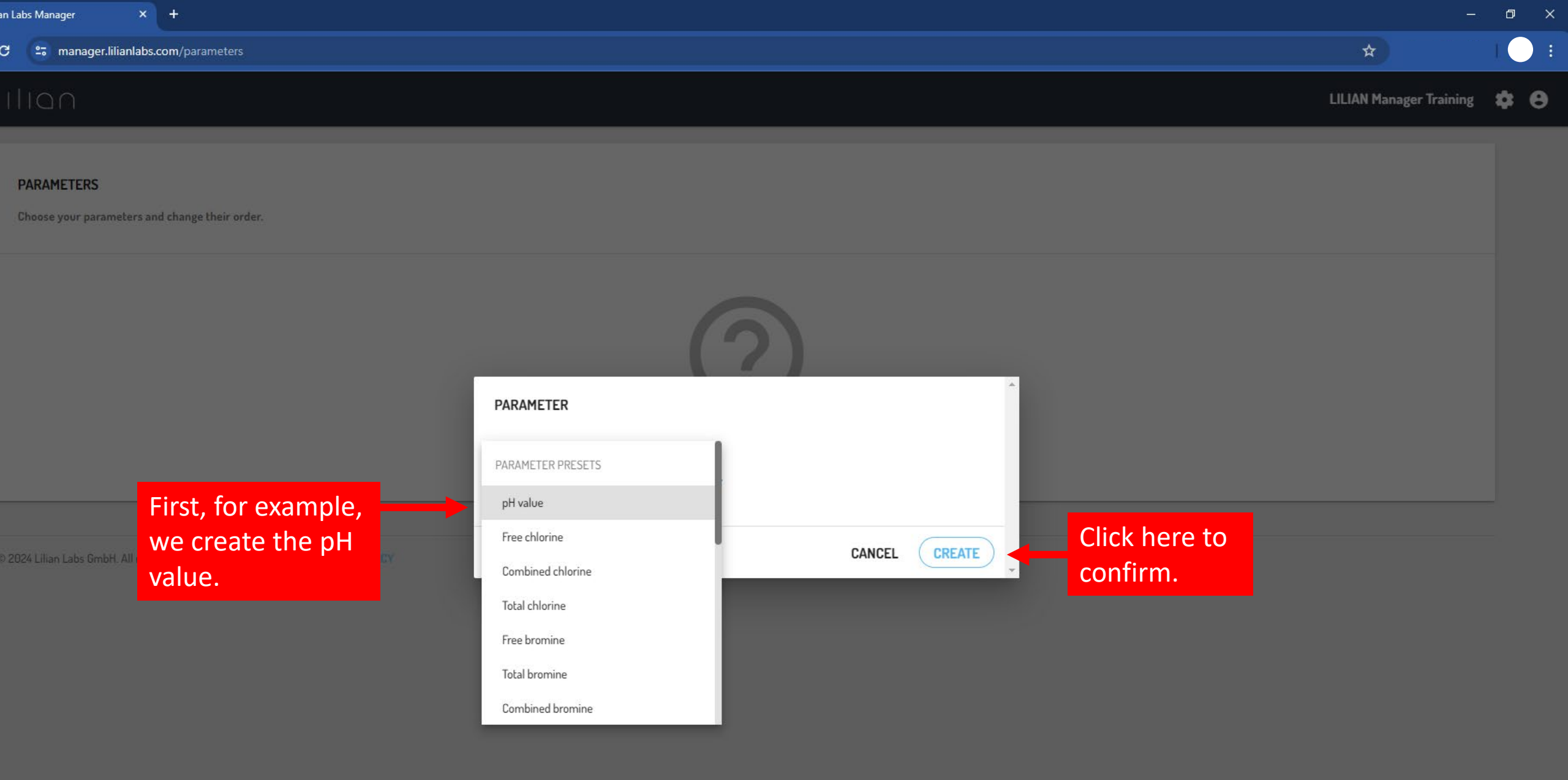

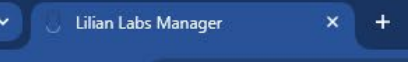

### ■ IIIIan

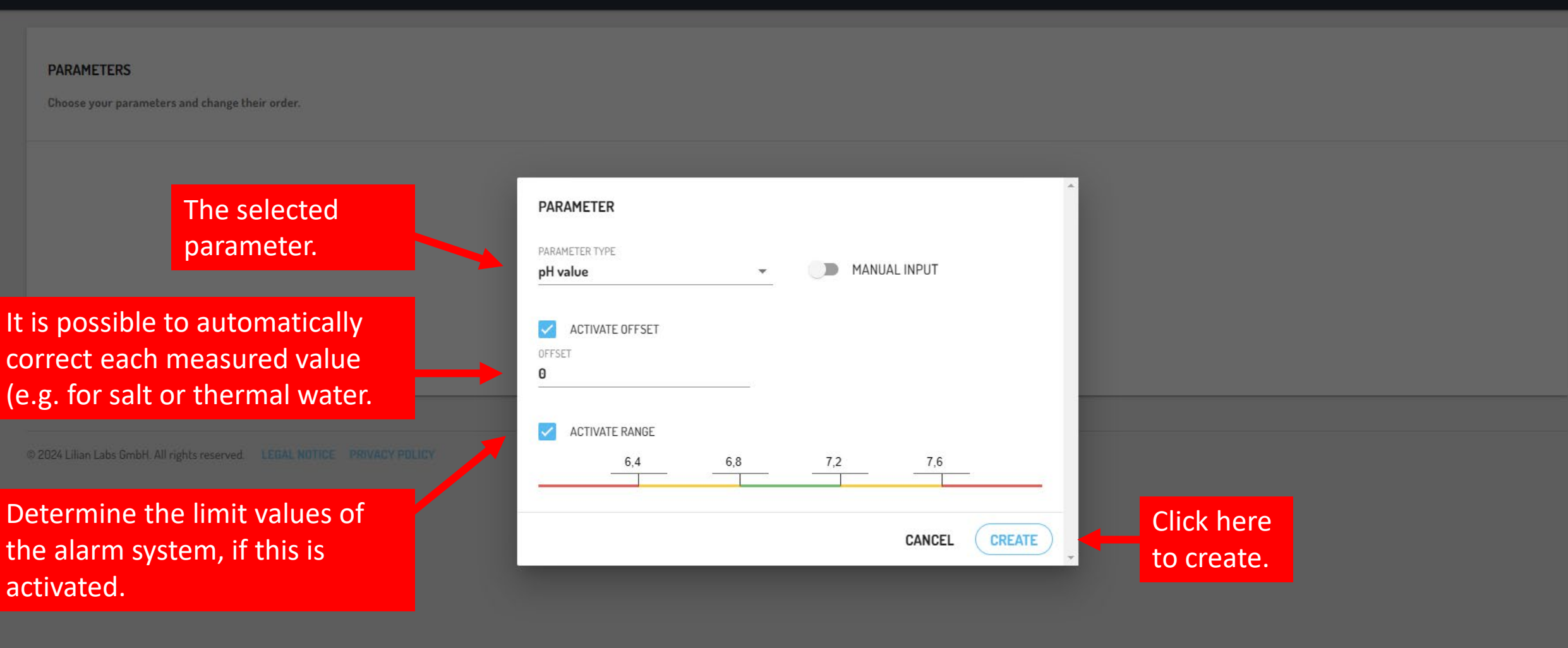

**LILIAN Manager Training** 

| n Labs Ma     | tanager × +                                            |                      |        | o x |
|---------------|--------------------------------------------------------|----------------------|--------|-----|
| 9 (=          | a manager.lilianlabs.com/parameters                    | *                    |        |     |
| IIIC          |                                                        | LILIAN Manager Trair | ning 🛔 | ¢ 0 |
| PAR/<br>Choos | AMETERS<br>use your parameters and change their order. |                      |        |     |
| =             | pH value - pH                                          | â Lilian             | /      |     |
| =             | Free chlorine – fCl                                    | 🔒 Lilian             | 1      |     |
| =             | Combined chlorine – cCl                                | 🔓 Lilian 🍟           | /      |     |
| =             | Total chlorine - tCl                                   | 🔋 Lilian 🍟           | /      |     |

Creating additional parameters with " + " creates a central list of parameters that are to be measured in this account.

### MANAGEMENT

- ENTITES
- E MEASUREMENTS
- ALERTS
- EXPORT

#### SETTINGS

- PARAMETERS
- LUSER MANAGEMENT
- OTHER
- GD ABOUT LILIAN LABS
- CONTACT
- C LEGAL NOTICE
- C> PRIVACY POLICY

The facilities, measuring locations and measuring positions are now created. To do this, first click on "Facilities ".

d. LEGAL NOTICE PRIVACY POLIC

1

https://manager.lilianlabs.com/entities

LILIAN Manager Training

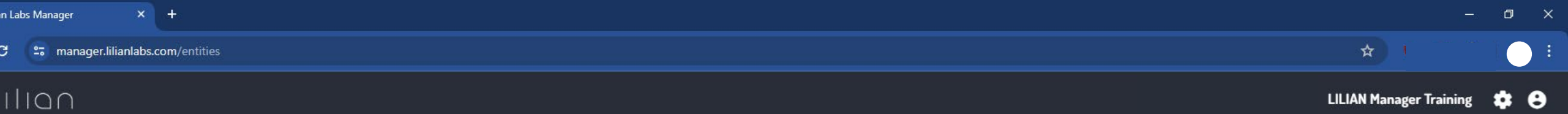

#### NTITES

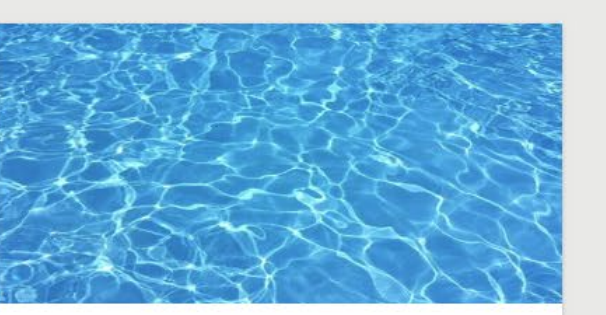

#### LILIAN LAGUNA BEACH Salzdahlumer Str. 196

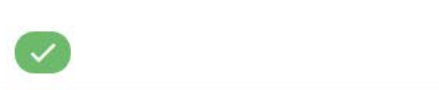

2024 Lilian Labs GmbH. All rights reserved. LEGAL NOTICE PRIVACY POLICY

1

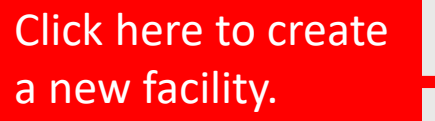

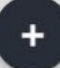

| an Labs M | Manager ×                         |   |
|-----------|-----------------------------------|---|
| a (=      | a manager.lilianlabs.com/entities | ☆ |

### IIION

#### ENTITES

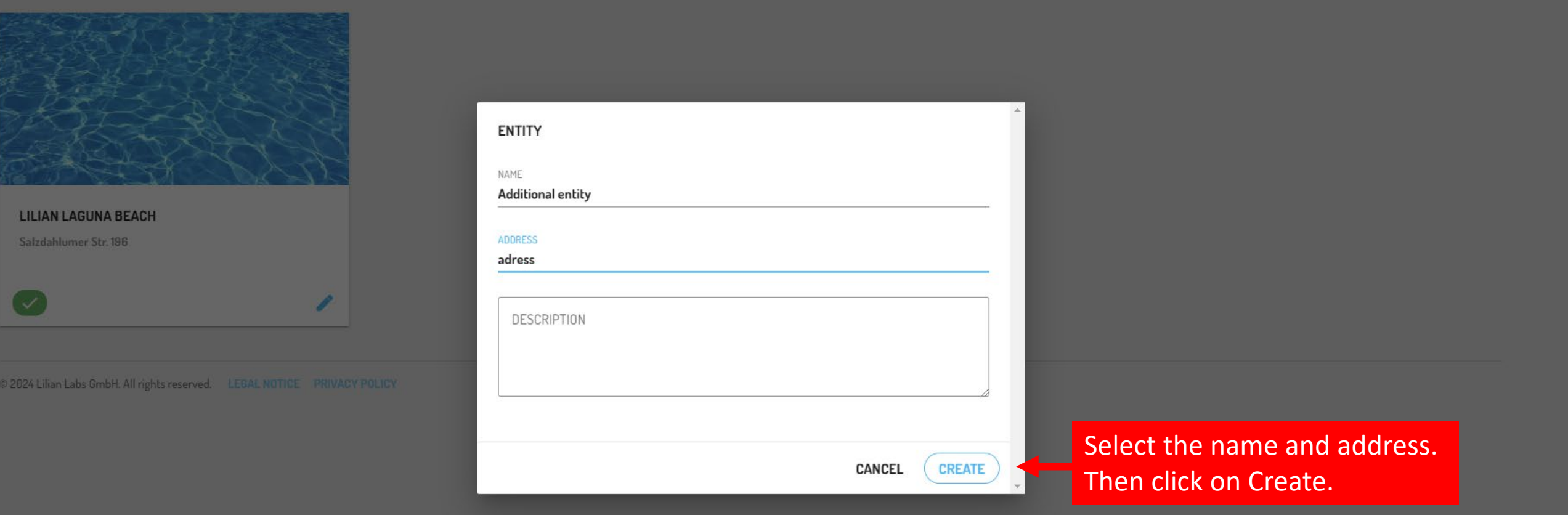

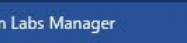

**\* 0** LILIAN Manager Training

#### NTITES

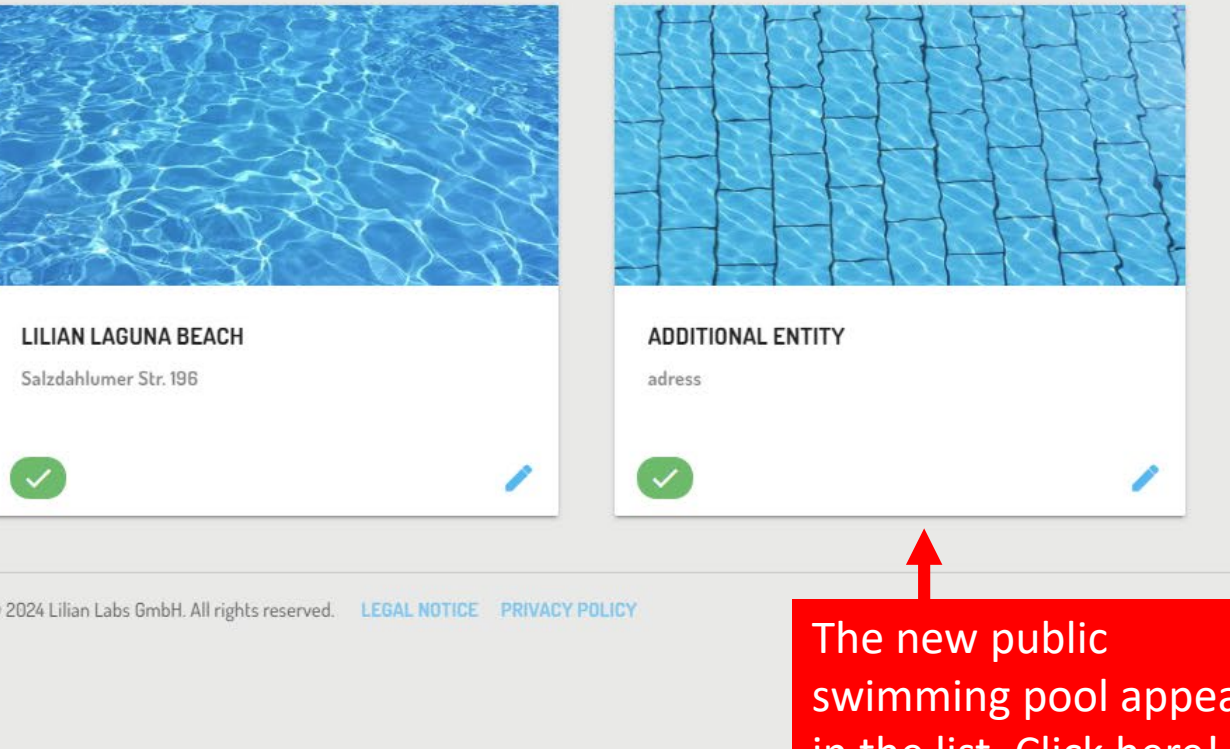

swimming pool appears in the list. Click here!

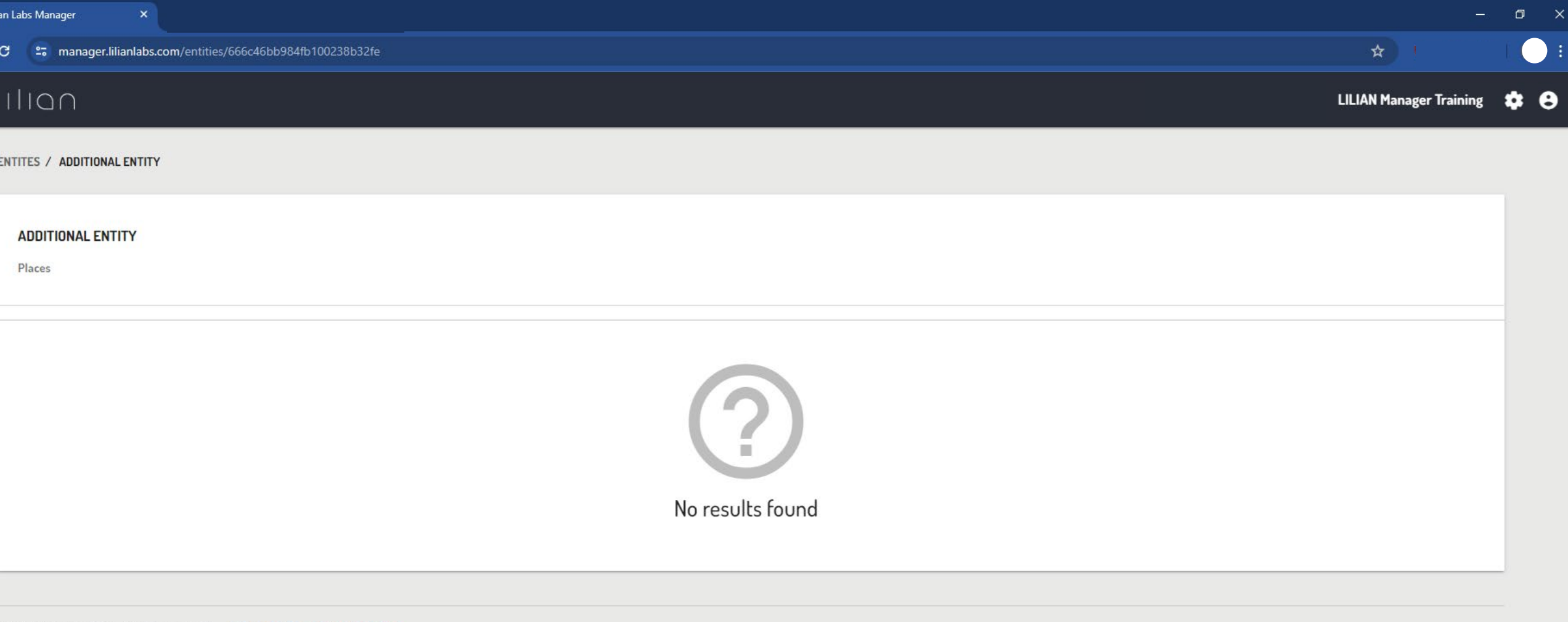

The swimming pools are created here. Click on the + symbol, select a name and confirm by clicking on " Create ".

| n Labs Manager ×                                          |              |                         | o ×         |
|-----------------------------------------------------------|--------------|-------------------------|-------------|
| manager.lilianlabs.com/entities/666c46bb984fb100238b32fe  |              | ☆                       |             |
|                                                           |              | LILIAN Manager Training | <b>\$ 0</b> |
| NTITES / ADDITIONAL ENTITY                                | <u>60 TO</u> |                         | -           |
| ADDITIONAL ENTITY<br>Places                               |              |                         |             |
| STATUS NAME DESCRIPTION                                   |              |                         |             |
| Children pool The basin appears in the list. Click on it! |              | 1                       |             |
|                                                           |              |                         |             |

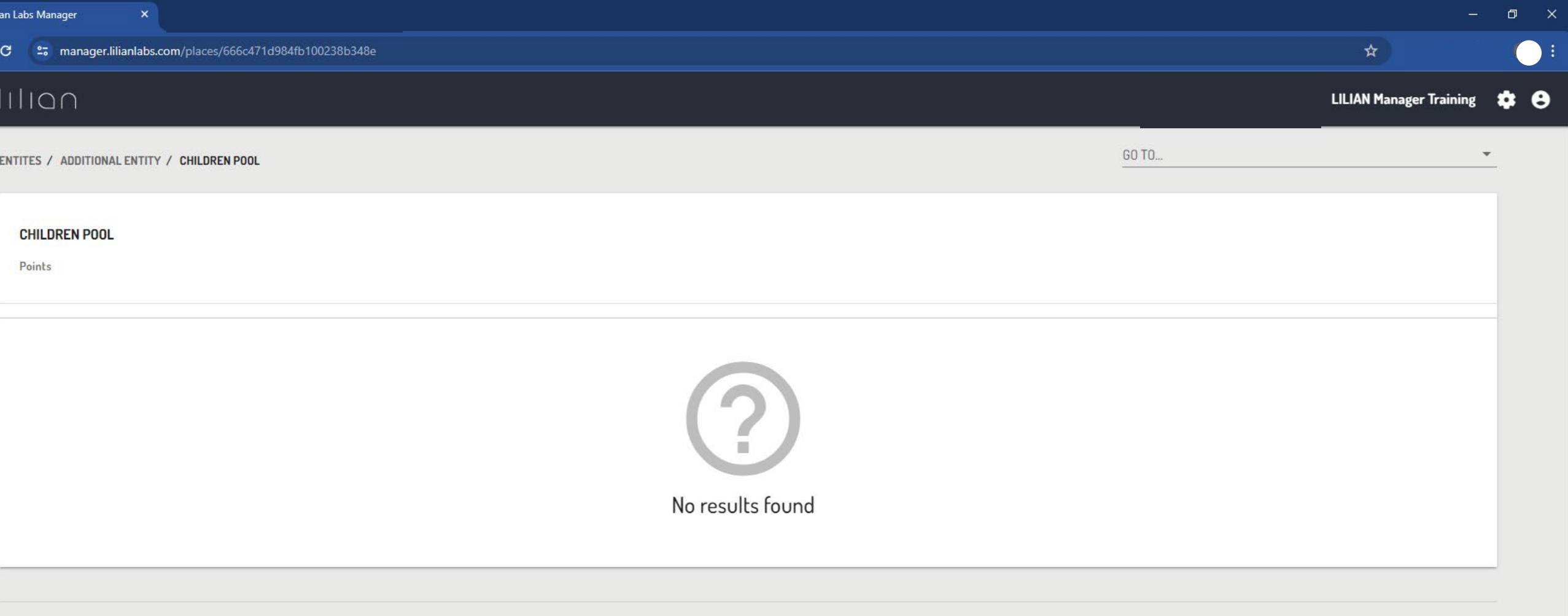

Click here to create a new measuring position.

+

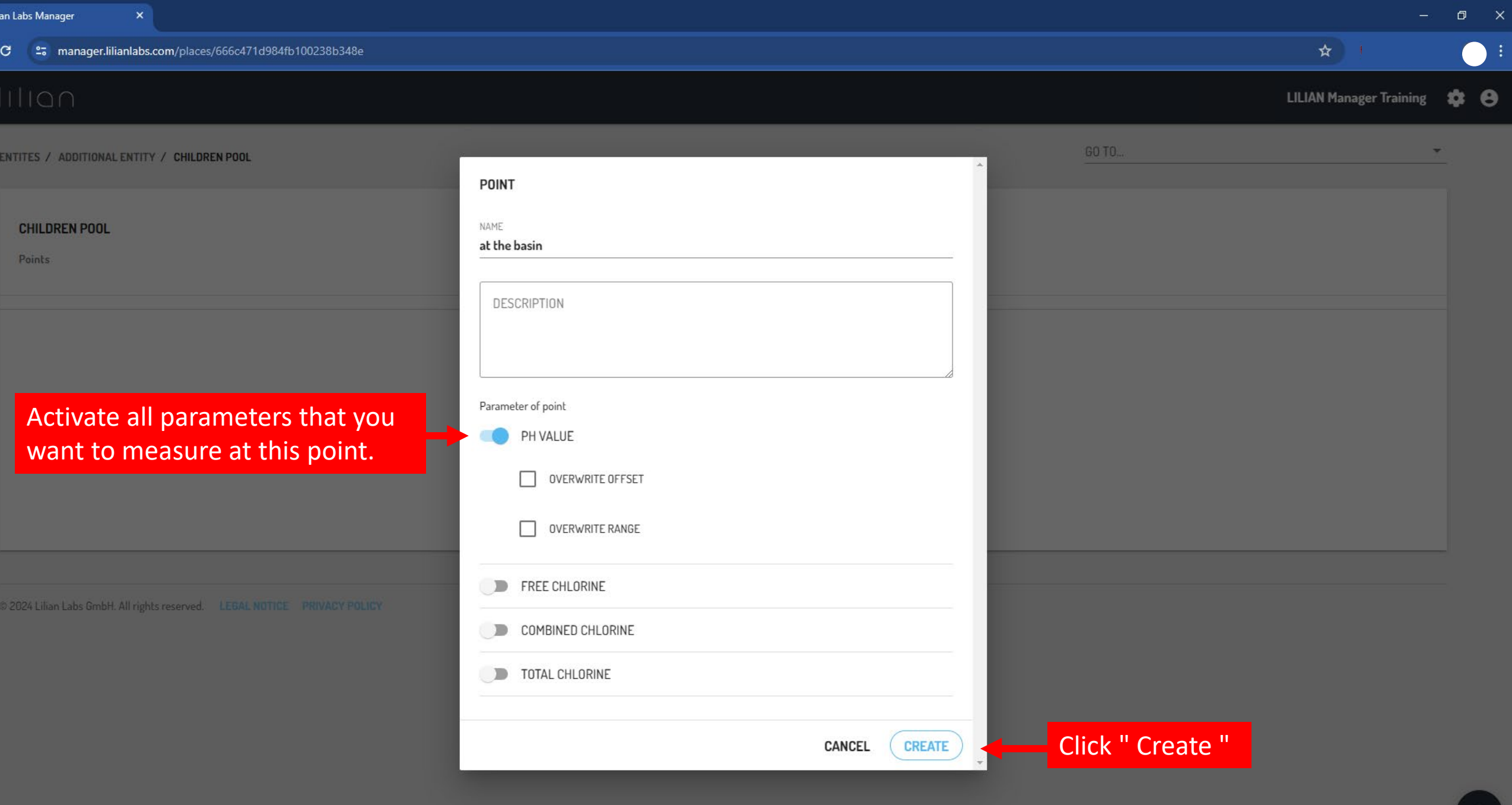

| an Labs Manager       | ×                                                                 |             |                         | - 0 ×          |
|-----------------------|-------------------------------------------------------------------|-------------|-------------------------|----------------|
| C 🖙 manag             | er.lilianlabs.com/places/666c471d984fb100238b348e                 |             | *                       |                |
| IIIan                 |                                                                   |             | LILIAN Manager Training | \$ <b>\$ 8</b> |
| entites / additio     | ONAL ENTITY / CHILDREN POOL                                       |             | <u>GO TO</u>            | •              |
| CHILDREN PO<br>Points | DOL                                                               |             |                         |                |
| STATUS                | NAME                                                              | DESCRIPTION |                         |                |
| 0                     | at the basin The measuring point appears in the list. Click here. |             | /                       |                |
|                       |                                                                   |             |                         |                |

# $|||| \cap \bigcup$

lilianlabsgmbh@gmail.com

.....

LOG IN

By logging in you accept our terms and privacy policy:

PRIVACY POLICY

**GENERAL TERMS AND CONDITIONS** 

FORGOT PASSWORD?

- LILIANLABS

v0.5.1.51 production

Everything is now ready for the user to generate new measurements in the application.

|   | SETTINGS                                                                    | -                 |
|---|-----------------------------------------------------------------------------|-------------------|
|   | CLIENT<br>LILIAN Manager Schulung                                           | 0                 |
|   | ENTITY                                                                      | and the           |
| 1 | Please select 🗸                                                             |                   |
|   | Lilian Laguna Beach                                                         |                   |
|   | Example Pool                                                                |                   |
|   |                                                                             |                   |
|   |                                                                             | CONTRACTOR OF THE |
|   | CHANGE PASSWORD                                                             |                   |
|   | LOG OUT                                                                     |                   |
|   | CHANGE PASSWORD                                                             |                   |
|   | CHANGE PASSWORD<br>LOG OUT<br>OTHER<br>ABOUT LILIAN LABS                    |                   |
|   | CHANGE PASSWORD LOG OUT OTHER ABOUT LILIAN LABS LEGAL NOTICE                |                   |
|   | CHANGE PASSWORD LOG OUT OTHER ABOUT LILIAN LABS LEGAL NOTICE PRIVACY POLICY |                   |

î чþ \$ A MEASURE Example Pool Baby Pool  $\mathbf{\sim}$ Poolside  $\mathbf{v}$ cCl **i** 0 pН fCI Keine Messwerte vorhanden MEASURE

|    | Laba | Managar |  |
|----|------|---------|--|
| an | Labs | wanager |  |

:

\*

## IIION

LILIAN Manager Training 🏾 🏚 🕒

| ENTITES / LILIAN LAGUNA BEACH / SPORTBECKEN / AM BECKENRAND<br>SPORTBECKEN<br>Am Beckenrand<br>LAYOUT RANGE<br>List TOO mea |                        | SPORTBECKEN / AM BECKENRA | Here you can select the time period for | <u>GO TO</u>                      |              |                              |                   |                   |
|----------------------------------------------------------------------------------------------------|------------------------|---------------------------|-----------------------------------------|-----------------------------------|--------------|------------------------------|-------------------|-------------------|
|                                                                                                    |                        | RANGE                     | the measurements.                       | The measured values appear here.  | GO TO POINT  | The measure<br>can be expor  | ement<br>rted he  | data<br>ere.<br>C |
| SHOW DATE                                                                                                    | FLAGGED MEASURE        | MENTS<br>MEASURED BY      | PH VALUE (PH)                           | FREE CHLORINE (MG/L) COMBINED CHL | ORINE (MG/L) | TOTAL CHLORINE (MG/L)        | EXPORT AS         | S XLSX            |
| 20.02.2023                                                                                                    | 16:31                  | Labs, Lilian              | 7.13                                    | UR                                | 0.19         | 0.19                         | <b>T</b> a        | Ę                 |
|                                                                                                    | 15:04                  | Labs, Lilian              | 7.88                                    | UR                                | UR           | UR                           | <b>T</b> F        | Ę                 |
| 14.02.2023                                                                                                    | 15:55                  | Labs, Lilian              | 7.16                                    | UR                                | 0.74         | 0.76                         |                   | E                 |
| * OFFSET APPL                                                                                                    | IED                    |                           |                                         |                                   |              |                              |                   |                   |
| D 2024 Lilian Labs (                                                                                                    | GmbH. All rights reser | ved. LEGAL NOTICE PRIVACY | POLICY                                  |                                   |              | You can comm<br>measurements | ent or<br>s here. | the               |

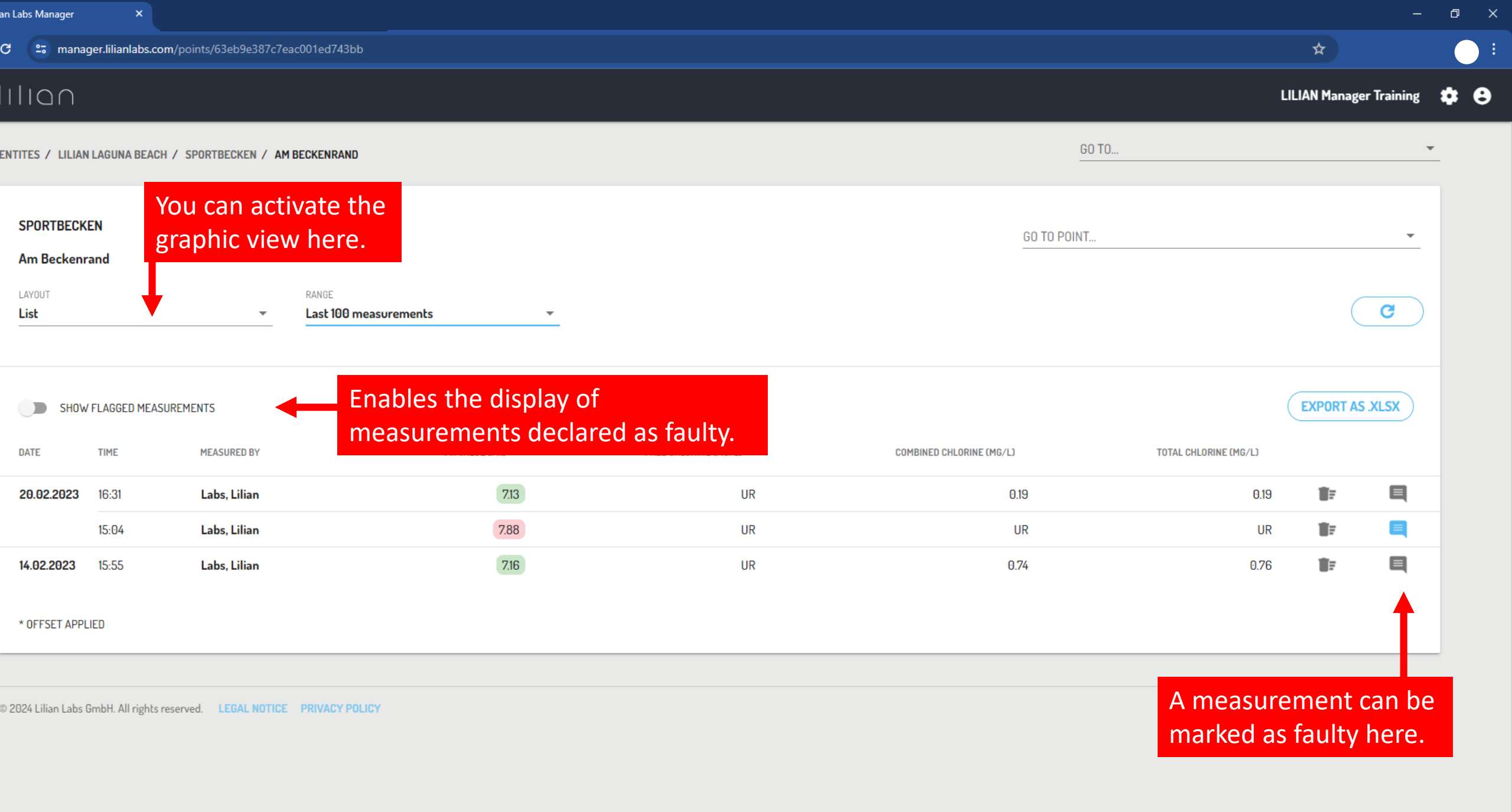

| in Labs Manager                           | ×                         |                     |                                                  |                 |                         | o ×         |  |
|-------------------------------------------|---------------------------|---------------------|--------------------------------------------------|-----------------|-------------------------|-------------|--|
| C 🖙 mana <u>c</u>                         | ger.lilianlabs.com/alerts |                     | *                                                |                 |                         |             |  |
| ALERTS<br>Current alerts of all entities. |                           |                     | the alarm system is ac<br>llues have been exceed | ded, the symbol | LILIAN Manager Training | <b>\$ 8</b> |  |
|                                           |                           |                     | ppears here. Click here<br>all error messages.   | for an overview |                         |             |  |
| STATUS                                    | DATE & TIME               | ENTITY              | PLACE                                            | POINT           | MEASURED BY             |             |  |
| •                                         | 20.02.2023, 16:02         | Lilian Laguna Beach | Sportbecken                                      | Am Beckenrand   | Labs                    |             |  |
|                                           |                           |                     |                                                  |                 |                         | 1.1.1       |  |

Users can be notified automatically by e-mail or push notification.

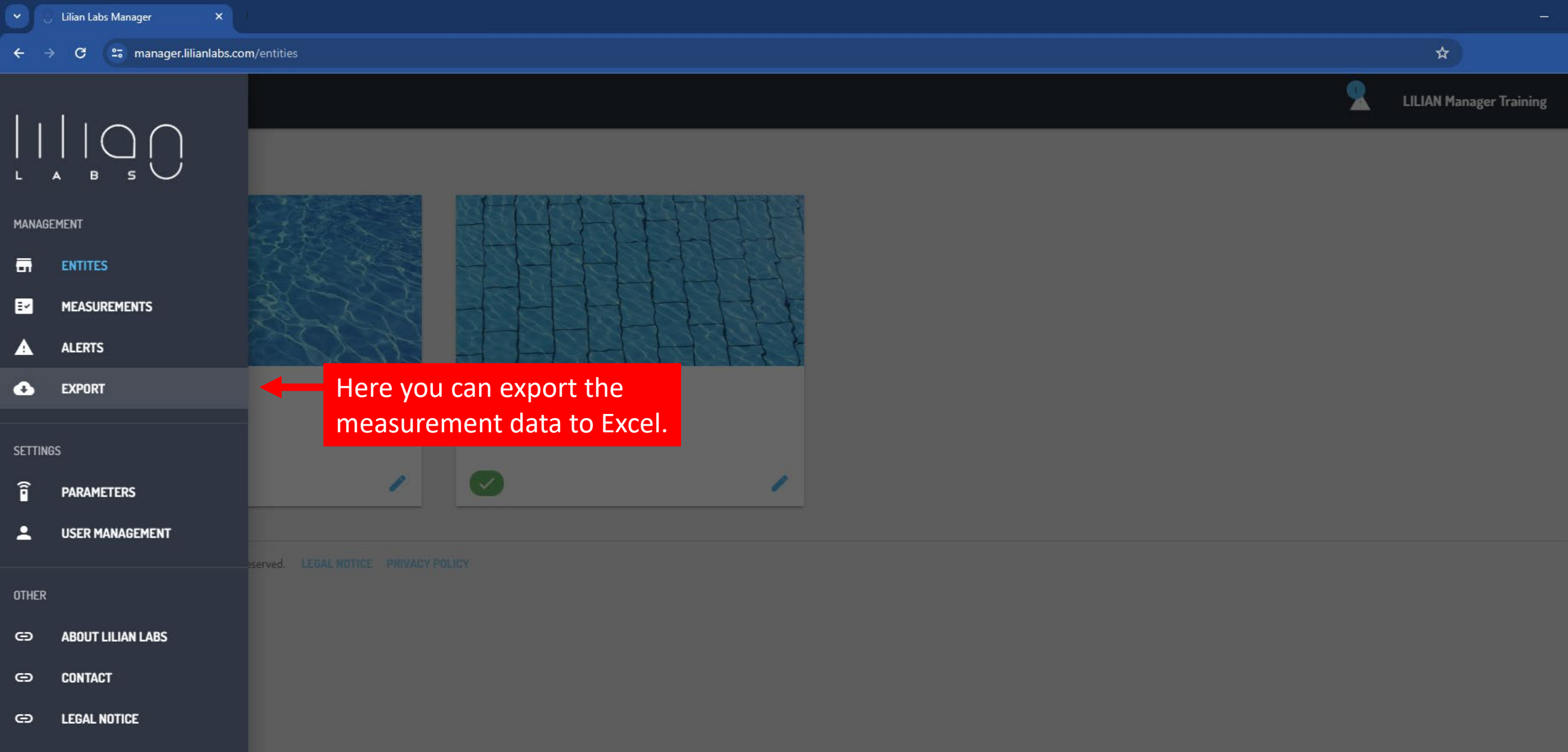

C PRIVACY POLICY

https://manager.lilianlabs.com/export

| in Labs Manager X                                                         |     |                                 |                                       |                       |        | <b>d</b> ) |
|---------------------------------------------------------------------------|-----|---------------------------------|---------------------------------------|-----------------------|--------|------------|
| 🖰 😋 manager.lilianlabs.com/export                                         |     |                                 |                                       | *                     |        |            |
|                                                                           |     |                                 | 2                                     | LILIAN Manager Trai   | ning 😫 | * 0        |
| EXPORT                                                                    |     |                                 |                                       |                       |        |            |
| Export all measurements for a given time period.                          |     |                                 |                                       |                       |        |            |
| RANGE  Current month                                                      |     |                                 |                                       |                       |        |            |
| POINTS       Am Beckenrand     ×     at the basin     ×                   |     |                                 |                                       | ×                     | -      |            |
|                                                                           |     |                                 |                                       | EXPORT AS X           | LSX    |            |
| © 2024 Lilian Labs GmbH. All rights reserved. LEGAL NOTICE PRIVACY POLICY |     |                                 |                                       |                       |        |            |
|                                                                           | XLS | Select t<br>relevan<br>Then cli | he period<br>t facilities<br>ck here! | and the<br>and pools. |        |            |

An interface enables the automatic transfer of values to existing computer systems. In this way, the values measured with the LILIAN are transferred directly into your existing software.

- 111100

| IIIIOO          |       |                  |       |       |      |      |  |
|-----------------|-------|------------------|-------|-------|------|------|--|
| 18.05.0527      | 16.07 | Ruba Alexander   |       |       |      |      |  |
| N. 12, 2927     | CO.AL | Kooll Service    |       | 0.0   |      |      |  |
|                 |       | Konall Summers   | 0.04  | D.04  |      |      |  |
|                 |       | Koull, Servert   | 2154  | 10.04 | 1.96 |      |  |
| -               |       | Koull Terrat     |       |       | 7.00 |      |  |
|                 |       | Road, Server     | 186   | LW.   | 7.40 |      |  |
|                 |       | Farantia Dainei  |       | 104   | 7.80 |      |  |
| the loss little |       | During Solumitan |       |       | 7.01 | Real |  |
|                 |       | Darray Schoolins |       | 21.05 | 700  | 81   |  |
|                 |       | Daving Solution  | - 100 | 100   | 20   | 1.1  |  |
|                 |       | Daving Selection |       | -196  | 700  |      |  |
|                 |       | And lower        |       |       | 201  |      |  |
|                 |       | Annual Namuer    |       |       | 7.62 | 81   |  |
|                 |       | And Ameri        |       |       | 200  | 81   |  |
|                 |       | Aug Immer        |       |       | 201  |      |  |
|                 |       | band larger      |       |       | 7.01 |      |  |
|                 |       | Real Science     |       |       | 3199 | -    |  |
|                 |       | And Seree        |       | 1000  | 0.00 | 81   |  |
|                 |       |                  |       | 1185  | 100  |      |  |

| • | 0 6 | ian Labs | s Manager 🛛 🗙        | .+            |   |                         |
|---|-----|----------|----------------------|---------------|---|-------------------------|
| ÷ |     | G        | 😄 manager.lilianlabs | .com/entities |   | *                       |
| 1 | , T | î        | ~ ~                  |               | 2 | LILIAN Manager Training |
|   |     |          | $\Box \cap$          |               |   |                         |

| MANAGEMENT       |                        |                   | TH  |
|------------------|------------------------|-------------------|-----|
| En ENTITES       |                        |                   |     |
| MEASUREMENTS     | A D C R                |                   | ALA |
|                  |                        |                   | HH. |
|                  |                        | ADDITIONAL ENTITY |     |
| SETTINGS         |                        | adress            |     |
| 32111103         |                        |                   |     |
| PARAMETERS       |                        |                   |     |
| LUSER MANAGEMENT | Additiona              | al users can be   |     |
|                  | iserved. LED created h | iere.             |     |
| OTHER            |                        |                   |     |

Θ ABOUT LILIAN LABS

G) CONTACT

C LEGAL NOTICE

CO PRIVACY POLICY

https://manager.lilianlabs.com/users

|                                                                                     |                                                                                                 |                                                                                                    | - 6                                                                                                    |                                                                                                    |
|-------------------------------------------------------------------------------------|-------------------------------------------------------------------------------------------------|----------------------------------------------------------------------------------------------------|----------------------------------------------------------------------------------------------------|----------------------------------------------------------------------------------------------------|
|                                                                                     |                                                                                                 |                                                                                                    | *                                                                                                    |                                                                                                    |
|                                                                                     |                                                                                                 | 2                                                                                                    | LILIAN Manager Training 🛛 🏚                                                                                                    |                                                                                                    |
|                                                                                     |                                                                                                 |                                                                                                    |                                                                                                    |                                                                                                    |
| FIRST NAME                                                                          | EMAIL                                                                                           | USER ROLE                                                                                                    |                                                                                                    |                                                                                                    |
| Max                                                                                 | max-mustermann@lilianlabs.com                                                                   | Employee                                                                                                    | 1                                                                                                    |                                                                                                    |
| Lilian                                                                              | lilianlabsgmbh@gmail.com                                                                        | Admin                                                                                                    | 1                                                                                                    |                                                                                                    |
| PRIVACY POLICY<br>ere you will find a list of<br>distinction is made be<br>ashbard. | of users.<br>tween admin and employee. Admins have acces                                        | s to                                                                                                    |                                                                                                    |                                                                                                    |
|                                                                                     | FIRST NAME Max Lilian PRIVACY POLICY ere you will find a list o distinction is made be ashbard. | FIRST NAME       EMAIL         Max       max-mustermann@illianlabs.com         Lilian       Iilianlabsgmbh@gmail.com         PRIVACY POLICY       erre you will find a list of users.         distinction is made between admin and employee. Admins have access ishbard. | REX NAME       EMAL       USER ROLE         Max       max-mustermann@ilianlabs.com       Employee         Lilian       Isianlabsgmbhiggmail.com       Admin         PPENACY POLICY | TREE MARE       DAUL       ULUAN Manager Training       C         Max       max-mustermanigilianlabs.com       Employee       C         Litian       Hilanbasenhingmail.com       Admin       C         PREVACY PRUCY       Prevacy prucy       C       C         Istinction is made between admin and employee. Admins have access to issibard.       C       C |

Employees can only use the application to generate new measurement data or check existing measurement data.

| n La | bs Manager | × |  |
|------|------------|---|--|
|      |            |   |  |

## IIIQN

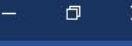

**\$ 0** 

×

LILIAN Manager Training

#### **USER MANAGEMENT**

Manage user settings and access rights.

| LAST NAME               | FIRST NAME |
|-------------------------|------------|
| Mustermann              | Max        |
| Enter all the necessary |            |

data here and click on "Create".

The user will automatically receive a password to the e-mail address provided.

| FIRST NAME                                                                   | LAST NAME          |
|------------------------------------------------------------------------------|--------------------|
| Lilian                                                                       | Labs               |
| USER ROLE                                                                    | LANGUAGE           |
| Admin                                                                        | ▼ English ▼        |
| EMAIL                                                                        | COMPANY            |
| lilianlabsgmbh@gmail.com                                                     | Lilian Labs GmbH   |
| MOBILE PHONE                                                                 | PHONE              |
| +49 15150562396                                                              | +49 53138727436    |
|                                                                              | A NOTIFICATION VIA |
| EMAIL PUSH NOTI                                                              | FICATION           |
| EMAIL     PUSH NOTI  PERMITTED ENTITIES                                      | FICATION           |
| EMAIL PUSH NOTIF<br>PERMITTED ENTITIES<br>Admins have access to all entities | FICATION           |

| 1 |
|---|
| 1 |
|   |

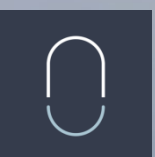

# Lilian Labs GmbH

Salzdahlumer Strasse 196 38126 Braunschweig Germany

Phone. +49 531 – 387 274 36 Email. info@lilianlabs.com Web. www.lilianlabs.com

# Follow us on social media:

Instagram

Facebook

LinkedIn

LILIAN Manager: https://manager.lilianlabs.com

Changing how we think about water analysis

ĬM